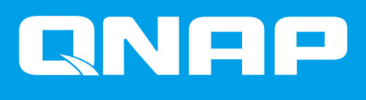

# Caja RAID externa de QNAP

Guía de usuario del software

Versión del documento: 1 12/02/2019

# Contenido

# 1. Introducción

| Modos de almacenamiento | 2 |
|-------------------------|---|
| Tipos de RAID admitidos | 2 |

# 2. QNAP External RAID Manager

| Pantalla Inicio                                                     | 6  |
|---------------------------------------------------------------------|----|
| Configuración RAID                                                  | 7  |
| Crear un grupo RAID                                                 | 8  |
| Eliminar un grupo RAID                                              | 9  |
| Información del disco                                               | 10 |
| Información del firmware                                            | 10 |
| Actualizar el firmware de la caja usando QNAP External RAID Manager | 11 |
| Registros del sistema                                               | 12 |
| 5                                                                   |    |

# 3. Administración RAID externa de QTS

| Menú Reproducción automática                                   |    |
|----------------------------------------------------------------|----|
| Modo de almacenamiento del NAS                                 |    |
| Crear un conjunto de almacenamiento en una caja RAID externa   | 15 |
| Crear un volumen estático en una caja RAID externa             |    |
| Migrar una caja RAID externa en modo de almacenamiento del NAS | 19 |
| Modo de almacenamiento externo                                 |    |
| Crear un disco externo en una caja RAID externa                |    |
| Actualizar el firmware de la caja en QTS                       | 23 |
| Configurar un disco de repuesto                                | 23 |
|                                                                |    |

# 1. Introducción

# Modos de almacenamiento

Las cajas RAID externas de QNAP admiten diferentes modos de almacenamiento para dispositivos NAS y ordenadores.

| Modo de<br>almacenamient<br>o | Descripción                                                                                                    | Tipos de RAID<br>admitidos                                               | Grupos RAID<br>permitidos | Clientes<br>admitidos                                            |
|-------------------------------|----------------------------------------------------------------------------------------------------|--------------------------------------------------------------------------|---------------------------|------------------------------------------------------------------|
| Expansión del<br>NAS          | Añade capacidad de<br>almacenamiento a un QNAP NAS<br>creando un nuevo conjunto de<br>almacenamiento o volumen<br>estático. | <ul> <li>JBOD</li> <li>RAID 0</li> <li>RAID 1</li> <li>RAID 5</li> </ul> | Uno                       | QNAP NAS<br>ejecutado con la<br>versión QTS<br>4.3.6 o posterior |
|                               |                                                                                                    | • RAID 10                                                                |                           |                                                                  |
| Dispositivo<br>externo        | Usa la caja RAID como un disco<br>USB externo.<br>Este modo admite varios grupos                                            | <ul><li>Individual</li><li>JBOD</li></ul>                                | Múltiples                 | <ul><li>Windows</li><li>macOS</li></ul>                          |
|                               | RAID. Cada grupo RAID<br>aparecerá como un disco<br>independiente cuando esté<br>conectado al dispositivo del               | • RAID 0                                                                 |                           | • Linux                                                          |
|                               |                                                                                                    | • RAID 1                                                                 |                           | • QNAP NAS                                                       |
| cliente.                      | • RAID 5                                                                                                    |                                                                          | Otros                     |                                                                  |
|                               |                                                                                                    | • RAID 10                                                                |                           | NAS                                                              |

# **Tipos de RAID admitidos**

La caja RAID externa es compatible con varios tipos de RAID.

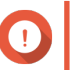

# Importante

- Al combinar discos con diferentes capacidades en un grupo RAID, todos los discos funcionarán conforme a la capacidad del disco más pequeño. Por ejemplo, si un grupo RAID contiene cinco discos de 2 TB y un disco de 1 TB, la capacidad total será 6 TB.
- Si se combinan diferentes tipos de disco (disco duro, SSD) en un grupo RAID, el grupo RAID funcionará conforme a la velocidad del disco más lento.
- QNAP recomienda crear grupo RAID independientes para cada capacidad y tipo de disco.

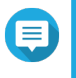

# Nota

La caja RAID no es compatible con la expansión de la capacidad o la migración a nivel de RAID.

| Tipo de RAID                    | Número de discos | Descripción                                                                                                    |
|---------------------------------|------------------|----------------------------------------------------------------------------------------------------|
| JBOD (solo un montón de discos) | 2 o más          | <ul> <li>JBOD combina discos de forma lineal. El sistema<br/>escribe los datos en un disco hasta que esté<br/>lleno y después escribe en el siguiente disco.</li> </ul>                        |
|                                 |                  | <ul> <li>JBOD permite usar la capacidad de todos los<br/>discos, pero no ofrece ninguna protección ante<br/>fallos de disco ni ventajas de rendimiento.</li> </ul>                             |
|                                 |                  | <ul> <li>A menos que tenga un motivo específico para<br/>usar JBOD; se recomienda usar RAID 0 en su<br/>lugar.</li> </ul>                                                                      |
| RAID 0                          | 2 o más          | <ul> <li>Los discos se combinan usando la configuración<br/>en bandas.</li> </ul>                                                                                                    |
|                                 |                  | <ul> <li>RAID 0 ofrece las velocidades de lectura y<br/>escritura más rápidas y usa la capacidad total de<br/>todos los discos.</li> </ul>                                                     |
|                                 |                  | <ul> <li>RAID 0 no ofrece ninguna protección ante fallos<br/>de disco. Este tipo de RAID debería combinarse<br/>con un plan de copia de seguridad de datos.</li> </ul>                         |
|                                 |                  | <ul> <li>RAID 0 se recomienda para aplicaciones de alto<br/>rendimiento como la edición de vídeo.</li> </ul>                                                                                   |
| RAID 1                          | 2                | <ul> <li>Se guarda una copia de datos idéntica en dos<br/>discos. Si alguno de los discos falla, los datos se<br/>podrán leer desde el otro disco.</li> </ul>                                  |
|                                 |                  | <ul> <li>Se pierde la mitad de la capacidad total del disco,<br/>a cambio de un nivel alto de protección de datos.</li> </ul>                                                                  |
|                                 |                  | RAID 1 se recomienda si tiene dos discos.                                                                                                    |
|                                 |                  | Importante     Eliminar un grupo RAID 1 no formateará     las unidades.                                                                                                    |
| RAID 5                          | 3 o más          | <ul> <li>Los datos y la información de paridad se<br/>configuran en bandas en todos los discos.</li> </ul>                                                                                     |
|                                 |                  | <ul> <li>La capacidad de un disco se pierde para la<br/>paridad. Esto significa que si ningún disco falla,<br/>se puede sustituir y los datos que contenga se<br/>pueden restaurar.</li> </ul> |
|                                 |                  | <ul> <li>La configuración en bandas significa que las<br/>velocidades de lectura aumentan con cada disco<br/>adicional.</li> </ul>                                                             |
|                                 |                  | <ul> <li>RAID 5 se recomienda para un buen equilibrio<br/>entre la protección de datos y la velocidad.</li> </ul>                                                                              |

| Tipo de RAID | Número de discos | Descripción                                                                                                    |
|--------------|------------------|----------------------------------------------------------------------------------------------------|
| RAID 10      | 4                | <ul> <li>Cada dos discos se emparejan mediante RAID 1<br/>para proteger contra fallos. Después todos los<br/>pares se configuran en bandas usando RAID 0.</li> <li>RAID 10 ofrece excelentes velocidades de<br/>lastura y configura electorizo y alto protocoján.</li> </ul> |
|              |                  | ante fallos, pero se pierde la mitad de la capacidad del disco total.                                                                                                    |
|              |                  | <ul> <li>Se recomienda RAID 10 para almacenamiento<br/>de aplicaciones o bases de datos.</li> </ul>                                                                                                    |

# 2. QNAP External RAID Manager

QNAP External RAID Manager es una herramienta para equipos Windows y Mac que le permite visualizar y configurar las cajas RAID externas de QNAP.

# Consejo

Para descargar QNAP External RAID Manager, vaya a https://www.qnap.com/utilities.

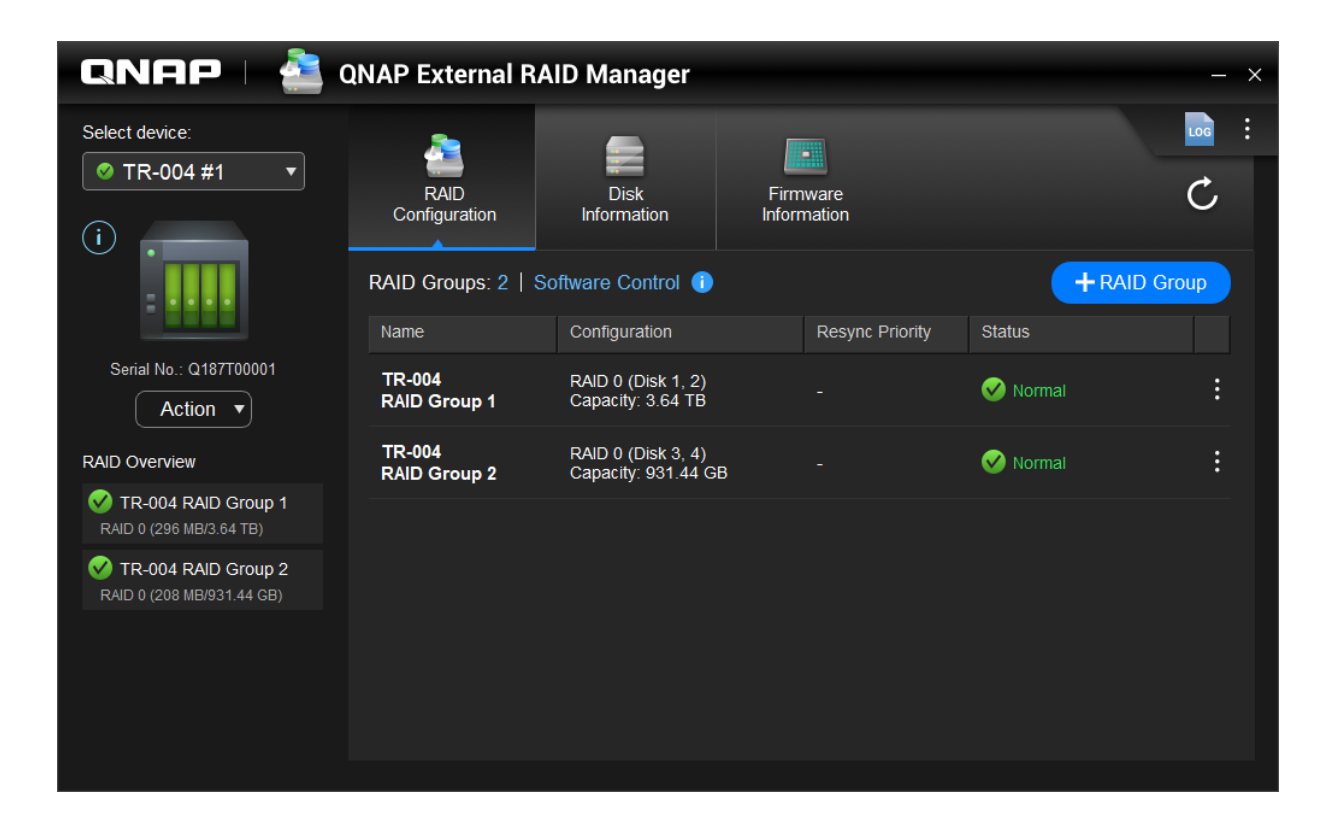

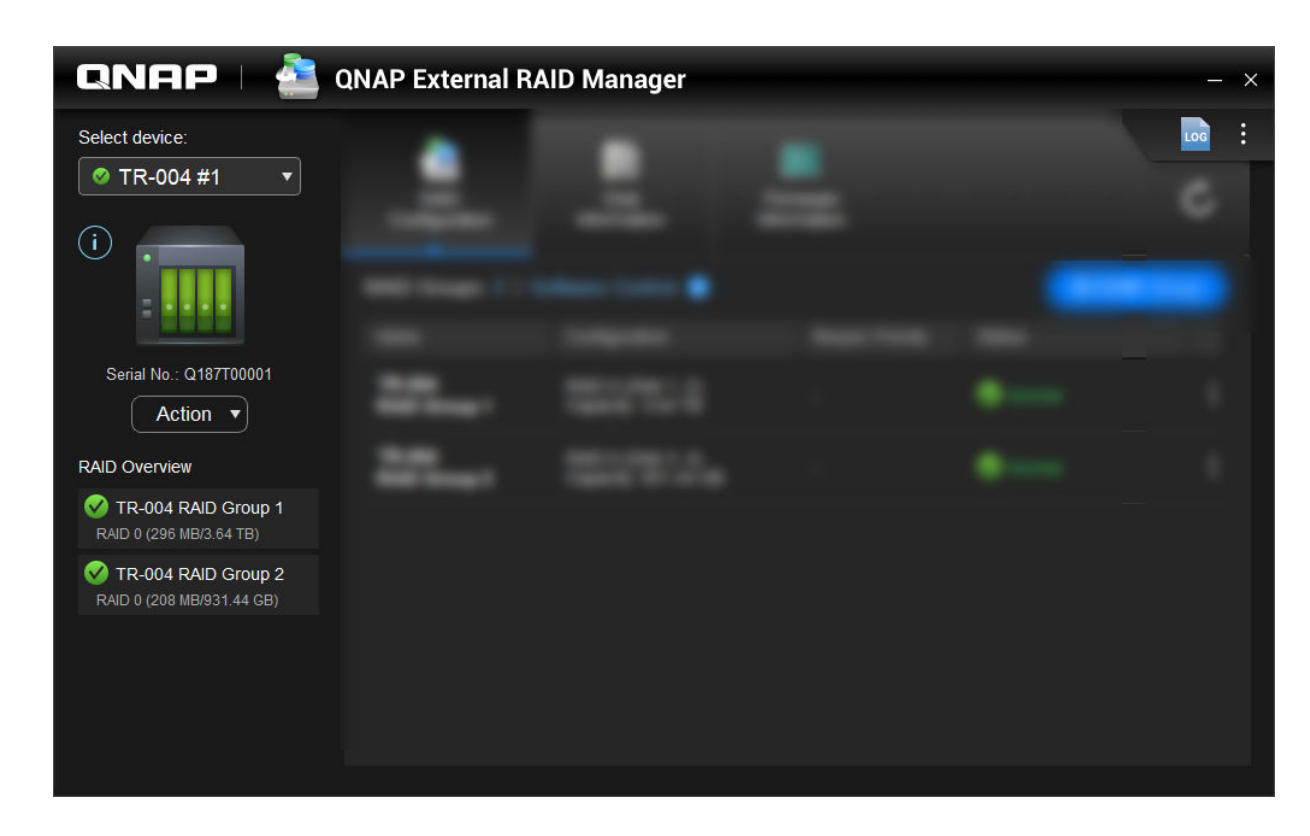

| Elemento de la interfaz de usuario | Descripción                                                                                                    |
|------------------------------------|----------------------------------------------------------------------------------------------------|
| Seleccionar dispositivo            | Seleccionar qué caja RAID externa desea administrar.                                                             |
|                                    | Ver la siguiente información de la caja:                                                                         |
|                                    | Condición de la caja                                                                                             |
|                                    | Modelo de caja                                                                                                   |
|                                    | Número de serie                                                                                                  |
|                                    | Versión del firmware                                                                                             |
|                                    | Tipo de bus                                                                                                    |
|                                    | Temperatura del sistema                                                                                          |
|                                    | Velocidad del ventilador del sistema                                                                             |
| Acción > Localizar                 | Hace que las LED de la unidad parpadeen y la caja<br>emita un sonido bip para poder localizar el<br>dispositivo. |
| Acción > Expulsar                  | Desconectar la caja del equipo host.                                                                             |
| LOG                                | Ver los registros del sistema. Para más información, consulte Registros del sistema.                             |

# Pantalla Inicio

| Elemento de la interfaz de usuario | Descripción                                                                                                    |
|------------------------------------|----------------------------------------------------------------------------------------------------|
| :                                  | Buscar actualizaciones de QNAP External RAID<br>Manager, visualizar la ayuda, modificar el idioma de<br>la interfaz y la configuración de región. |

# **Configuración RAID**

| QNAP   🚵 (                                                                                                    | NAP External R         | AID Manager                               |           |               | - ×       |
|----------------------------------------------------------------------------------------------------|------------------------|-------------------------------------------|-----------|---------------|-----------|
|                                                                                                    | RAID<br>Configuration  | Disk<br>Information                       | Firmware  |               | Ċ         |
| 111                                                                                                    | RAID Groups: 2   S     | Software Control 🕕                        |           | +R4           | AID Group |
| the second second second second second second second second second second second second second second second se | Name                   | Configuration                             | Resync Pr | iority Status |           |
| Cases 1                                                                                                    | TR-004<br>RAID Group 1 | RAID 0 (Disk 1, 2)<br>Capacity: 3.64 TB   |           | 🧭 Normal      | į         |
|                                                                                                    | TR-004<br>RAID Group 2 | RAID 0 (Disk 3, 4)<br>Capacity: 931.44 GB |           | 🧭 Normal      | :         |
|                                                                                                    |                        |                                           |           |               |           |

| Elemento de la interfaz de usuario | Descripción                                                                 |
|------------------------------------|-----------------------------------------------------------------------------|
| C                                  | Actualizar la información y los estados de grupos RAID.                     |
| + grupo RAID                       | Crear un grupo RAID nuevo. Para más detalles, consulte Crear un grupo RAID. |

| Elemento de la interfaz de usuario   | Descripción                                                                                                    |
|--------------------------------------|----------------------------------------------------------------------------------------------------|
| > Editar prioridad de sincronización | Esta configuración determina la velocidad mínima de<br>operaciones RAID como reconstrucción y<br>sincronización. Puede seleccionar una de las<br>siguientes prioridades.                                                                                                    |
|                                      | <ul> <li>Servicio Primero: La caja RAID externa realiza<br/>operaciones RAID a velocidades más bajas para<br/>mantener las velocidades de acceso al<br/>almacenamiento.</li> </ul>                                                                                          |
|                                      | <ul> <li>Predeterminada: La caja RAID externa realiza<br/>operaciones RAID a la velocidad<br/>predeterminada.</li> </ul>                                                                                                    |
|                                      | <ul> <li>Resincronización Primero: La caja RAID externa<br/>realiza operaciones RAID a velocidades<br/>superiores. Los usuarios pueden detectar una<br/>reducción en el rendimiento de almacenamiento<br/>mientras se están realizando las operaciones<br/>RAID.</li> </ul> |
| > Eliminar grupo RAID                | Eliminar el grupo RAID. Para más detalles, consulte<br>Eliminar un grupo RAID.                                                                                                    |

# Crear un grupo RAID

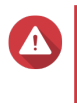

# Aviso

Crear un grupo RAID provocará que la caja RAID externa se desconecte temporalmente y vuelva a conectarse. Para evitar la pérdida de datos, detenga todo el acceso de lectura y escritura a la caja antes de realizar esta tarea.

- 1. Vaya a QNAP External RAID Manager > Configuración RAID.
- 2. Haga clic en + grupo RAID. Se abrirá la ventana Crear grupo RAID.
- **3.** Seleccione un tipo de RAID. Para más información, consulte Tipos de RAID admitidos.
- 4. Seleccione uno o más discos.

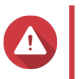

#### Aviso

Toda la información de los discos seleccionados se eliminará.

Especifique la prioridad de resincronización RAID.
 Esta configuración determina la velocidad mínima de operaciones RAID como reconstrucción y sincronización. Puede seleccionar una de las siguientes prioridades.

| Prioridad de reconstrucción RAID | Descripción                                                                                                    |
|----------------------------------|----------------------------------------------------------------------------------------------------|
| Servicio Primero                 | La caja RAID externa realiza operaciones RAID a velocidades más bajas para mantener las velocidades de acceso al almacenamiento. |
| Predeterminada                   | La caja RAID externa realiza operaciones RAID a la velocidad predeterminada.                                                     |

| Prioridad de reconstrucción RAID | Descripción                                                                                                    |
|----------------------------------|----------------------------------------------------------------------------------------------------|
| Resincronización Primero         | La caja RAID externa realiza operaciones RAID a velocidades superiores. Los usuarios pueden detectar una reducción en el rendimiento de almacenamiento mientras se están realizando las operaciones RAID. |

# Importante

- Esta configuración solo afecta a las velocidades de las operaciones RAID cuando la caja RAID externa está en uso. Cuando la caja esté inactiva, todas las operaciones RAID se realizarán a las velocidades más altas posibles.
- La reconstrucción RAID se pondrá en pausa cuando la caja entre en modo de reposo y se reanudará cuando la caja cambie de modo. La caja entrará en modo de reposo cuando el cable USB está desconectado o cuando el cliente conectado entre en modo de hibernación, reposo o suspensión.

# 6. Haga clic en Crear.

Aparecerá un mensaje de confirmación.

7. Haga clic en Sí.

# Eliminar un grupo RAID

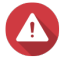

#### Aviso

Eliminar un grupo RAID provocará que la caja RAID externa se desconecte temporalmente y vuelva a conectarse. Para evitar la pérdida de datos, detenga todo el acceso de lectura y escritura a la caja antes de realizar esta tarea.

#### 1. Vaya a QNAP External RAID Manager > Configuración RAID.

2. Localice el grupo RAID que desea eliminar.

# 3.

Ó y después seleccione Eliminar grupo RAID. Haga clic en Aparecerá un mensaje de confirmación.

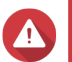

Aviso

Toda la información de los grupos RAID se eliminará.

4. Haga clic en Sí.

| QNAP   🚵 🛛                             | NAP External          | RAID Manager              |           |                    | - ×              |
|----------------------------------------|-----------------------|---------------------------|-----------|--------------------|------------------|
|                                        | RAID<br>Configuration | Disk<br>Information       | Firmware  |                    | C                |
|                                        | Installed disks: 4    |                           |           | S.M.A.R.T. polling | g time: 5 mins 🔅 |
| 1000                                   | Disk                  | Manufacturer / Model      | Capacity  | RAID Group         | Status           |
| And Address of the Owner, or other     | Disk 1<br>HDD         | WDC<br>WD20EVDS-63T3B0    | 1.82 TB   | 1                  | Good             |
|                                        | Disk 2<br>HDD         | WDC<br>WD20EVDS-63T3B0    | 1.82 TB   | 1                  | Good             |
| · ···································· | Disk 3<br>HDD         | WDC<br>WD5000AAKX-22ERMA0 | 465.72 GB | 2                  | Sood             |
|                                        | Disk 4<br>HDD         | WDC<br>WD5000AAKX-22ERMA0 | 465.72 GB | 2                  | Good             |
|                                        |                       |                           |           |                    |                  |
|                                        |                       |                           |           |                    |                  |
|                                        |                       |                           |           |                    |                  |
|                                        |                       |                           |           |                    |                  |

# Información del disco

| Elemento de la interfaz de usuario | Descripción                                                                                                    |  |  |
|------------------------------------|----------------------------------------------------------------------------------------------------|--|--|
| C                                  | Actualizar la información y los estados de discos.                                                             |  |  |
| \$ <u>\$</u>                       | Especifique con qué frecuencia (en minutos) la caja<br>comprobará los discos en busca de errores<br>S.M.A.R.T. |  |  |
|                                    | Valores permitidos: 1 a 60                                                                                     |  |  |
|                                    | Valor predeterminado: 5                                                                                        |  |  |
|                                    | Aviso<br>Una frecuencia de sondeo alta puede<br>afectar al rendimiento del disco.                              |  |  |

# Información del firmware

En esta ventana puede actualizar el firmware de una caja RAID externa. Haga clic en Copara actualizar la información del firmware y buscar una versión nueva en línea.

| QNAP   🚵 🤉 | QNAP External R                                                                          | AID Manager                                                                     |                                           | - ×             |
|------------|------------------------------------------------------------------------------------------|---------------------------------------------------------------------------------|-------------------------------------------|-----------------|
|            | RAID<br>Configuration                                                                    | Disk<br>Information                                                             | Firmware<br>Information                   | Ċ               |
|            | New firmware is av<br>Current firmware vers<br>Latest firmware version<br>Update method: | railable.<br>ion: -<br>on: 1.0.3                                                |                                           |                 |
|            | Automatically ins     Select a local firm     Go to <u>downlop</u>                       | stall the latest firmware ver<br>mware file:<br><u>Iad gnap.com</u> to manually | sion    Browse  download firmware updates | Update Firmware |
|            |                                                                                          |                                                                                 |                                           |                 |

# Actualizar el firmware de la caja usando QNAP External RAID Manager

- 1. Vaya a QNAP External RAID Manager > Información del firmware.
- 2. Seleccione un método de actualización.

| Método de actualización del firmware                             | Descripción                                                                                                    |
|------------------------------------------------------------------|----------------------------------------------------------------------------------------------------|
| Instalar automáticamente la versión del firmware<br>más reciente | QNAP External RAID Manager comprobará en línea<br>y descargará automáticamente la versión más<br>reciente del firmware.                     |
| Seleccionar un archivo local del firmware                        | Actualice el firmware usando un archivo IMG local<br>en su ordenador. Haga clic en <b>Examinar</b> para<br>seleccionar y cargar el archivo. |
|                                                                  | Consejo<br>Puede descargar las actualizaciones del<br>firmware en https://download.qnap.com.                                                |

3. Haga clic en Actualizar firmware.

# Aviso

No apague la caja, desconecte ningún cable ni fuerce a cerrar QNAP External RAID Manager hasta que la actualización haya finalizado.

Aparecerá un mensaje de Actualizar firmware.

4. Cuando aparezca, apague la caja RAID externa y enciéndala de nuevo.

# Registros del sistema

Haga clic en

para abrir la ventana **Registros del sistema**.

|                                 |                     | System Logs                       |                                                                                                    | ×           |
|---------------------------------|---------------------|-----------------------------------|----------------------------------------------------------------------------------------------------|-------------|
| All Event Typ                   | es 🔻 Enter          | keywords                          | Reset                                                                                                    |             |
| Event Type                      | Date                | Source                            | Message                                                                                                   | ^           |
| <ol> <li>Information</li> </ol> | 2018-12-17 15:35:00 | Disk 3<br>(Seagate ST2000NM0053-1 | Disk connected. Disk: [Disk 3: Seagate<br>ST2000NM0053-1C1175], Enclosure: [TR-004<br>Q187T00001].        | #1:         |
| <ol> <li>Information</li> </ol> | 2018-12-17 15:25:30 | RAID group: 1                     | Started rebuilding external RAID group. RAID<br>1, Enclosure: [TR-004 #1: Q187T00001].                    | grou        |
| A Warning                       | 2018-12-17 15:25:09 | RAID group: 1                     | External RAID group degraded. RAID group: 1<br>Enclosure: [TR-004 #1: Q187T00001]. Attemp<br>rebuild RAID | ,<br>ting t |
| A Warning                       | 2018-12-17 15:24:59 | RAID group: 1                     | External RAID group degraded. RAID group: 1<br>Enclosure: [TR-004 #1: Q187T00001]. Attemp<br>rebuild RAID | ,<br>ting 🗸 |
| <                               |                     |                                   |                                                                                                    | >           |
|                                 | /18 🕨 🖓             |                                   | Display item: 1-100, Total: 1724   Show 100 🔻                                                             | Items       |
| Clear                           |                     |                                   | Export Car                                                                                                | ncel        |

| Elemento de la interfaz de usuario | Descripción                                                                                                    |
|------------------------------------|----------------------------------------------------------------------------------------------------|
| $\nabla$                           | Filtrar los mensajes de registro por tipo de evento o palabra clave. Seleccione uno de los siguientes tipos de evento:           |
|                                    | <ul> <li>Todos los tipos de evento</li> </ul>                                                                                    |
|                                    | Información                                                                                                    |
|                                    | Advertencia                                                                                                    |
|                                    | • Error                                                                                                    |
| Restablecer                        | Eliminar el filtro y mostrar todos los mensajes de registro.                                                                     |
| Limpiar                            | Eliminar todos los mensajes de registro.                                                                                         |
| Exportar                           | Exportar todos los mensajes de registro a un archivo CSV. Si hay un filtro aplicado, solo se exportarán los registros filtrados. |
| Cancelar                           | Cerrar la ventana Registros del sistema.                                                                                         |

# 3. Administración RAID externa de QTS

En QTS, vaya a **Almacenamiento e instantáneas > Caja RAID externa > Administración RAID externa** para ver, administrar y configurar las cajas RAID externas conectadas al NAS.

# Aviso

Para evitar errores o pérdida de datos, no cambie el interruptor de modo de una caja de Control de software a cualquier otro modo mientras la caja esté conectada al NAS.

| External RAID Managem                      | ent                  |                     |               |                     |                        |
|--------------------------------------------|----------------------|---------------------|---------------|---------------------|------------------------|
| External RAID Enclosure: TR-004-N944 [Ins  | erted Disks 4/4] 🔹 💋 |                     | Safe          | ly Detach Configure | Check for Update       |
|                                            |                      | TR-004 Q18AI09944   |               |                     |                        |
|                                            |                      |                     |               |                     |                        |
|                                            |                      | TR-004              |               |                     |                        |
| Mode: NAS Storage, Inserted Disks: 4, RAII | O Group: 1           |                     |               |                     | Manage -               |
| Name/Alias                                 | Capacity             | RAID Type/Disk Name | Storage Space | Status              | Priority               |
| ^ TR-004-N944 RAID Group 1                 | 1.36 TB              | RAID 5              |               | 🧭 Ready             | Default (Medium speed) |
| Disk 1                                     | 465.75 GB            | WD5000AAKX-22ERMA0  |               | 🤣 Good              |                        |
| Disk 2                                     | 465.75 GB            | WD5000AAKX-22ERMA0  |               | 🤣 Good              |                        |
| Disk 3                                     | 465.75 GB            | WD5000AAKX-22ERMA0  |               | 🧭 Good              |                        |
| Disk 4                                     | 465.75 GB            | WD5000AAKX-22ERMA0  |               | 🧭 Good              |                        |
|                                            |                      |                     |               |                     |                        |
|                                            |                      |                     |               |                     |                        |
|                                            |                      |                     |               |                     |                        |
|                                            |                      |                     |               |                     |                        |
|                                            |                      |                     |               |                     |                        |

| Nombre de elemento de la interfaz de usuario | Descripción                                                                                                    |
|----------------------------------------------|----------------------------------------------------------------------------------------------------|
| Caja RAID externa                            | Seleccionar una caja RAID externa.                                                                                                    |
| Desconectar de forma segura                  | Desconecta la caja RAID externa del NAS cuando la<br>caja esté en modo de almacenamiento del NAS.<br>QTS se detendrá y, a continuación, extraerá de<br>forma segura todos los conjuntos de<br>almacenamiento, volúmenes y LUN almacenados en<br>la caja, sin eliminar ningún dato.<br>Consejo<br>Para acceder a los conjuntos de<br>almacenamiento, volúmenes y LUN en<br>otro QNAP NAS, conecte la caja RAID<br>externa al NAS, vaya a<br>Almacenamiento e instantáneas ><br>Discos/VJBOD y después seleccione<br>Recuperar > Explorar todos los<br>discos libres. |
| Expulsar                                     | Desconecta de forma segura la caja RAID externa<br>del NAS cuando la caja esté en modo de<br>almacenamiento externo.                                                                                                    |

| Nombre de elemento de la interfaz de usuario | Descripción                                                                                                    |  |  |
|----------------------------------------------|----------------------------------------------------------------------------------------------------|--|--|
| Configurar                                   | Crea un grupo RAID en la caja y cambia el modo de almacenamiento.                                                                                                    |  |  |
|                                              | Importante     El interruptor de modo debe estar     configurado en modo de Control de     software.                                                                                         |  |  |
| Buscar actualizaciones                       | Actualiza el firmware de la caja, en internet o desde<br>un archivo. Para más detalles, consulte Actualizar e<br>firmware de la caja en QTS.                                                 |  |  |
| Administrar > Configurar disco de repuesto   | Configura un disco de intercambio en caliente globa<br>para la caja. Si falla un disco del grupo RAID, el<br>disco de intercambio en caliente sustituirá<br>automáticamente al disco dañado. |  |  |
| Administrar > Eliminar                       | Elimina el grupo RAID. A continuación, los discos<br>libres se asignarán automáticamente como discos<br>de repuesto global si la caja contiene cualquier otro<br>grupo RAID.                 |  |  |
|                                              | Aviso<br>Toda la información de los discos<br>seleccionados se eliminará.                                                                                                    |  |  |
| Administrar > Ver discos                     | Visualizar la información sobre los discos instalados<br>en la caja RAID externa, incluido su estado y la<br>información de la condición de los discos.                                      |  |  |
|                                              | Nota     Al seleccionar esta opción se abrirá la     ventana Discos/VJBOD.                                                                                                    |  |  |

# Menú Reproducción automática

El menú Reproducción automática aparecerá en QTS cuando se conecte una caja RAID externa a un NAS. Las acciones disponibles en este menú variarán en función del modo de almacenamiento actual de la caja y su configuración RAID.

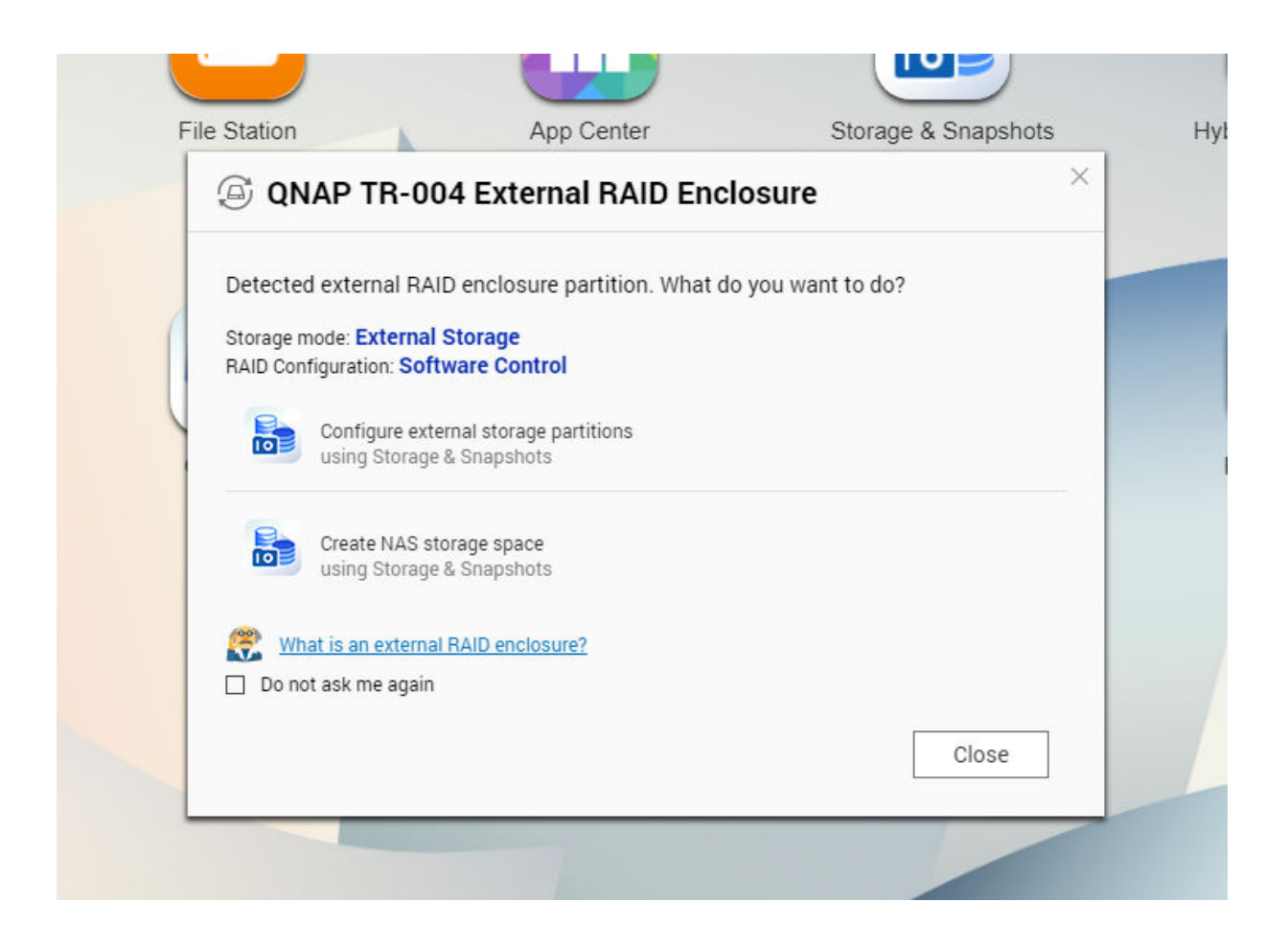

| Acción                                              | Descripción                                                                                                    |
|-----------------------------------------------------|----------------------------------------------------------------------------------------------------|
| Configurar particiones de<br>almacenamiento externo | Abre Almacenamiento e instantáneas > Almacenamiento ><br>Almacenamiento externo.<br>Para más información, consulte Crear un disco externo en una caja<br>RAID externa.                                                                                     |
| Crear espacio de almacenamiento del NAS             | Abre Almacenamiento e instantáneas > Almacenamiento ><br>Almacenamiento/Instantáneas.<br>Para obtener más información, consulte:<br>• Crear un conjunto de almacenamiento en una caja RAID externa<br>• Crear un volumen estático en una caja RAID externa |
| Abrir y ver archivos                                | Abre la caja en File Station.                                                                                                    |
| Usar esta unidad para copias de seguridad           | Abre Hybrid Backup Station                                                                                                    |

# Modo de almacenamiento del NAS

# Crear un conjunto de almacenamiento en una caja RAID externa

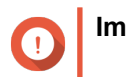

Importante

- El interruptor de modo de la caja RAID externa debe estar configurado en modo de Control de software. Para más detalles, consulte la guía de usuario del hardware de la caja.
- La caja RAID externa no debe contener ningún grupo RAID existente.

# Aviso

Para evitar errores o pérdida de datos, no cambie el interruptor de modo de la caja de Control de software a ningún otro modo mientras la caja esté conectada al NAS.

- 1. Vaya a Menú principal > Almacenamiento e instantáneas > Caja RAID externa > Administración RAID externa.
- 2. Haga clic en Configurar. Se abrirá el Asistente de configuración de la caja RAID externa.
- 3. Haga clic en Siguiente.
- 4. Seleccione dos o más discos.

# Aviso

- Toda la información de los discos seleccionados se eliminará.
- Todos los discos no seleccionados se asignarán automáticamente como discos de repuesto y no podrán usarse hasta que el grupo RAID se haya eliminado.

# 5. Seleccione un tipo de RAID.

QTS mostrará todos los tipos de RAID disponibles y seleccionará automáticamente el tipo de RAID más optimizado.

| Número de discos | Tipos de RAID admitidos       | Tipo de RAID<br>predeterminado |
|------------------|-------------------------------|--------------------------------|
| Dos              | JBOD, RAID 0, RAID 1          | RAID 1                         |
| Tres             | JBOD, RAID 0, RAID 5          | RAID 5                         |
| Cuatro           | JBOD, RAID 0, RAID 5, RAID 10 | RAID 5                         |

#### Consejo

Use el tipo de RAID predeterminado si no tiene claro qué opción seleccionar. Para más detalles, consulte Tipos de RAID admitidos..

- 6. Haga clic en Siguiente.
- 7. Seleccione Crear conjunto de almacenamiento.

# 8. Haga clic en **Crear**. Aparecerá un mensaje de confirmación.

- 9. Haga clic en Aceptar.
  - El Asistente para crear conjuntos de almacenamiento abrirá la pantalla Seleccionar discos.
  - El grupo RAID creado en los pasos 3-5 se selecciona como el disco para el conjunto almacenamiento.
  - El tipo de RAID está configurado como Simple.

- 10. Haga clic en Siguiente.
- Configure el umbral de alerta. QTS emite una notificación de alerta cuando el porcentaje de espacio del conjunto usado es igual o superior al umbral especificado.
- 12. Haga clic en Siguiente.
- **13.** Haga clic en **Crear**. Aparecerá un mensaje de confirmación.
- 14. Haga clic en Aceptar.

QTS crea el conjunto de almacenamiento y después muestra la información en la pantalla Almacenamiento/Instantáneas.

# Crear un volumen estático en una caja RAID externa

# Importante

Aviso

- El interruptor de modo de la caja RAID externa debe estar configurado en modo de Control de software. Para más detalles, consulte la guía de usuario del hardware de la caja.
- · La caja RAID externa no debe contener ningún grupo RAID existente.

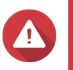

Para evitar errores o pérdida de datos, no cambie el interruptor de modo de la caja de Control de software a ningún otro modo mientras la caja esté conectada al NAS.

- 1. Vaya a Menú principal > Almacenamiento e instantáneas > Caja RAID externa > Administración RAID externa.
- Haga clic en Configurar. Se abrirá el Asistente de configuración de la caja RAID externa.
- 3. Haga clic en Siguiente.
- 4. Seleccione dos o más discos.

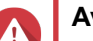

# Aviso

- Toda la información de los discos seleccionados se eliminará.
- Todos los discos no seleccionados se asignarán automáticamente como discos de repuesto y no podrán usarse hasta que el grupo RAID se haya eliminado.
- 5. Seleccione un tipo de RAID.

QTS mostrará todos los tipos de RAID disponibles y seleccionará automáticamente el tipo de RAID más optimizado.

| Número de discos | Tipos de RAID admitidos       | Tipo de RAID<br>predeterminado |
|------------------|-------------------------------|--------------------------------|
| Dos              | JBOD, RAID 0, RAID 1          | RAID 1                         |
| Tres             | JBOD, RAID 0, RAID 5          | RAID 5                         |
| Cuatro           | JBOD, RAID 0, RAID 5, RAID 10 | RAID 5                         |

# Consejo

Use el tipo de RAID predeterminado si no tiene claro qué opción seleccionar. Para más detalles, consulte Tipos de RAID admitidos..

- 6. Haga clic en Siguiente.
- 7. Seleccione Crear volumen.
- 8. Haga clic en **Crear**. Aparecerá un mensaje de confirmación.
- 9. Haga clic en Aceptar.
  - El Asistente de creación de volúmenes abrirá la pantalla Seleccionar discos.
  - El grupo RAID creado en los pasos 3-5 se selecciona como disco para el volumen.
  - El tipo de RAID está configurado como Simple.
- 10. Haga clic en Siguiente.
- **11.** Especifique un alias para el volumen. El alias debe contener entre 1 y 64 caracteres de cualquiera de los siguientes grupos:
  - Letras: A a Z (mayúscula y minúscula)
  - Números: 0 a 9
  - · Caracteres especiales: Guión "-" y guión bajo "\_"
- 12. Opcional: Especifique el número de bytes por inodo. El número de bytes por inodo determina el tamaño máximo del volumen y el número de archivos y carpetas que el volumen puede almacenar. Aumentar el número de bytes por inodo genera un mayor tamaño máximo del volumen, pero un número máximo inferior de archivos y carpetas.
- **13.** Opcional: Ajuste la configuración avanzada.

| Configuración    | Descripción                                                                                                    | Acciones del usuario  |
|------------------|----------------------------------------------------------------------------------------------------|-----------------------|
| Umbral de alerta | QTS emite una<br>notificación de<br>alerta cuando el<br>porcentaje de<br>espacio del<br>volumen usado es<br>igual o superior al<br>umbral<br>especificado. | Especifique un valor. |

| Configuración                                    | Descripción                                                                                                    | Acciones del usuario                                                                                                    |  |
|--------------------------------------------------|----------------------------------------------------------------------------------------------------|----------------------------------------------------------------------------------------------------|--|
| Encriptado                                       | QTS cifre todos los<br>datos del volumen<br>con cifrado AES de<br>256 bits.                                                                                                    | <ul> <li>a. Especifique una contraseña de cifrado que contenga de 8 a<br/>32 caracteres con cualquier combinación de letras,<br/>números y caracteres especiales. Los espacios no están<br/>permitidos.</li> </ul>                                                                                                    |  |
|                                                  |                                                                                                    | b. Seleccione Guardar clave de encriptado para guardar<br>una copia local de la clave de cifrado en el NAS. Esto<br>permite que QTS desbloquee y monte automáticamente el<br>volumen cifrado cuando el NAS se inicie. Si no guarda la<br>clave de cifrado, deberá introducir la contraseña de cifrado<br>cada vez que reinicie el NAS. |  |
|                                                  |                                                                                                    | <ul> <li>Aviso</li> <li>Guardar la clave de cifrado en el NAS puede<br/>dar lugar a accesos no autorizados a datos<br/>si personal no autorizado accede físicamente<br/>al NAS.</li> <li>Si olvida la contraseña de cifrado, el<br/>volumen quedará inaccesible y todos los<br/>datos se perderán.</li> </ul>                          |  |
| Acelerar<br>rendimiento con<br>caché SSD         | QTS añadirá datos<br>desde este volumen<br>a la caché SSD<br>para mejorar el<br>rendimiento de<br>lectura o escritura.                                                         | No se requiere ninguna acción adicional.                                                                                                    |  |
| Crear una carpeta<br>compartida en el<br>volumen | QTS crea<br>automáticamente la<br>carpeta compartida<br>cuando el volumen<br>esté listo. Solo la<br>cuenta de<br>administrador del<br>NAS puede acceder<br>a la carpeta nueva. | <ul> <li>a. Especifique un nombre de carpeta.</li> <li>b. Seleccione Crear esta carpeta como carpeta compartida<br/>de instantáneas.</li> <li>Una carpeta compartida de instantáneas permite una creación<br/>y restauración de instantáneas más rápidas.</li> </ul>                                                                   |  |

14. Haga clic en Siguiente.

# 15. Haga clic en Finalizar.

Aparecerá un mensaje de confirmación.

16. Haga clic en Aceptar.

QTS crea e inicia el volumen y después crea la carpeta compartida opcional.

# Migrar una caja RAID externa en modo de almacenamiento del NAS

Siga estos pasos para mover una caja RAID externa, que contenga un conjunto de almacenamiento o un volumen estático, de un QNAP NAS a otro QNAP NAS diferente.

#### 1. Vaya a Menú principal > Almacenamiento e instantáneas > Almacenamiento > Discos/VJBOD.

2. Seleccione una caja.

- Seleccione Acción > Desconectar de forma segura. Se abrirá la ventana Desconectar caja de forma segura.
- 4. Haga clic en Aplicar.

# Aviso

No desconecte ni apague la caja RAID externa hasta que la caja se haya desconectado.

Aparecerá un mensaje de confirmación.

- 5. Desconecte la caja RAID externa del NAS.
- 6. Conecte la caja RAID externa a un QNAP NAS diferente.
- En el otro NAS, vaya a Menú principal > Almacenamiento e instantáneas > Almacenamiento > Discos/VJBOD.
- 8. SeleccioneRecuperar > Escanear y recuperar espacio de almacenamiento. Aparecerá un mensaje de confirmación.
- 9. Haga clic en Aceptar.

QTS escaneará la caja RAID externa en busca de conjuntos de almacenamiento y volúmenes estáticos y después los mostrará en la ventana **Asistente de recuperación**.

10. Haga clic en Aplicar.

QTS pondrá a disposición del otro NAS todos los conjuntos de almacenamiento, los volúmenes y los LUN de la caja RAID en Almacenamiento e instantáneas > Almacenamiento > Almacenamiento/ Instantáneas.

# Modo de almacenamiento externo

# Crear un disco externo en una caja RAID externa

# ו

# Importante

- El interruptor de modo de la caja RAID externa debe estar configurado en modo de Control de software. Para más detalles, consulte la guía de usuario del hardware de la caja.
- La caja RAID externa no debe contener ningún grupo RAID existente.

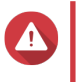

#### Aviso

Para evitar errores o pérdida de datos, no cambie el interruptor de modo de la caja de Control de software a ningún otro modo mientras la caja esté conectada al NAS.

- 1. Vaya a Menú principal > Almacenamiento e instantáneas > Caja RAID externa > Administración RAID externa.
- Haga clic en Configurar. Se abrirá el Asistente de configuración de la caja RAID externa.
- 3. Haga clic en Siguiente.
- 4. Seleccione dos o más discos.

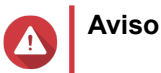

- Toda la información de los discos seleccionados se eliminará.
- Todos los discos no seleccionados se asignarán automáticamente como discos de repuesto y no podrán usarse hasta que el grupo RAID se haya eliminado.

#### 5. Seleccione un tipo de RAID.

QTS mostrará todos los tipos de RAID disponibles y seleccionará automáticamente el tipo de RAID más optimizado.

| Número de discos | Tipos de RAID admitidos       | Tipo de RAID<br>predeterminado |
|------------------|-------------------------------|--------------------------------|
| Dos              | JBOD, RAID 0, RAID 1          | RAID 1                         |
| Tres             | JBOD, RAID 0, RAID 5          | RAID 5                         |
| Cuatro           | JBOD, RAID 0, RAID 5, RAID 10 | RAID 5                         |

# Consejo

Use el tipo de RAID predeterminado si no tiene claro qué opción elegir. Para más detalles, consulte Tipos de RAID admitidos..

- 6. Haga clic en Siguiente.
- 7. Seleccione Crear espacio de almacenamiento externo.
- 8. Haga clic en Crear. Aparecerá un mensaje de confirmación.
- Haga clic en Aceptar. Se abrirá la ventana Formatear partición.
- **10.** Seleccione el sistema de archivos. Seleccione una de las siguientes opciones.

| Sistema de archivos | Sistemas operativos y dispositivos compatibles                                                                                                    |  |
|---------------------|----------------------------------------------------------------------------------------------------|--|
| NTFS                | Windows                                                                                                    |  |
| HTS+                | macOS                                                                                                    |  |
| FAT32               | Windows, macOS, dispositivos NAS, la mayoría de<br>cámaras, teléfonos móviles, consolas de<br>videojuegos, tablets                                                                                                    |  |
|                     | Description Importante El tamaño máximo de archivos es 4 GB.                                                                                                    |  |
| exFAT               | Windows, macOS, algunas cámaras, teléfonos<br>móviles, consolas de videojuegos, tablets                                                                                                    |  |
|                     | <ul> <li>Importante         <ul> <li>Para usar exFAT en QTS es<br/>necesaria una licencia del driver<br/>exFAT. Para más detalles, consulte<br/>https://license.qnap.com/.</li> <li>Compruebe si su dispositivo es<br/>compatible con exFAT antes de<br/>seleccionar esta opción.</li> </ul> </li> </ul> |  |

| Sistema de archivos | Sistemas operativos y dispositivos compatibles |
|---------------------|------------------------------------------------|
| EXT3                | Linux, dispositivos NAS                        |
| EXT4                | Linux, dispositivos NAS                        |

- 11. Especifique una etiqueta de disco.
  - La etiqueta debe contener entre 1 y 16 caracteres de cualquiera de los siguientes grupos:
    - Letras: A a Z (mayúscula y minúscula)
    - Números: 0 a 9
    - · Caracteres especiales: Guion "-"
- 12. Opcional: Habilitar cifrado.
  - **a.** Seleccione un tipo de cifrado. Seleccione una de las siguientes opciones:
    - AES 128 bits
    - AES 192 bits
    - AES 256 bits
  - b. Especifique una contraseña de cifrado.
     La contraseña debe contener entre 8 y 16 caracteres de cualquiera de los siguientes grupos:
    - Letras: A a Z (mayúscula y minúscula)
    - Números: 0 a 9
    - Todos los caracteres especiales (salvo espacios).
  - c. Confirme la contraseña de cifrado.
  - d. Opcional: Seleccione Guardar clave de cifrado.

Seleccione esta opción para guardar una copia local de la clave de cifrado en el NAS. Esto permite que QTS desbloquee y monte automáticamente el volumen cifrado cuando el NAS se inicie. Si no guarda la clave de cifrado, deberá introducir la contraseña de cifrado cada vez que reinicie el NAS.

# Aviso

- Guardar la clave de cifrado en el NAS puede dar lugar a accesos no autorizados a datos si personal no autorizado accede físicamente al NAS.
- Si olvida la contraseña de cifrado, el volumen quedará inaccesible y todos los datos se perderán.

#### **13.** Haga clic en **Formatear**.

Aparecerá un mensaje de advertencia.

14. Haga clic en Aceptar.

QTS formateará el grupo RAID de la caja RAID externa como disco externo. Puede visualizarlo y administrarlo en Menú principal > Almacenamiento e instantáneas > Almacenamiento > Almacenamiento externo.

# Actualizar el firmware de la caja en QTS

- 1. Vaya a Menú principal > Almacenamiento e instantáneas > Caja RAID externa > Administración RAID externa.
- Haga clic en Buscar actualización. Se abrirá la ventana Actualizar el firmware del dispositivo y QTS buscará en línea el firmware más reciente.
- 3. Opcional: Actualice el firmware a partir de un archivo IMG local.

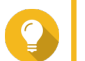

# Consejo

Aviso

Puede descargar las actualizaciones del firmware en https://download.qnap.com.

4. Haga clic en Actualizar.

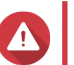

No apague la caja ni desconecte ningún cable hasta que aparezca la ventana **Finalizar la** actualización del firmware.

- **5.** Cuando aparezca, apague la caja RAID externa y enciéndala de nuevo. QTS detectará la caja y mostrará un mensaje de notificación.
- 6. Vaya a Almacenamiento e instantáneas > Almacenamiento > Discos/VJBOD.
- 7. Seleccione la caja actualizada.
- 8. Haga clic en Recuperar y después seleccione Escanear y recuperar espacio de almacenamiento.

# Configurar un disco de repuesto

- 1. Vaya a Menú principal > Almacenamiento e instantáneas > Caja RAID externa > Administración RAID externa.
- SeleccioneAdministrar > Configurar disco de repuesto. Se abrirá la ventana Configurar disco de repuesto.
- 3. Seleccione uno o más discos libres.
- 4. Haga clic en Aplicar.

Los discos seleccionados se asignarán como discos de repuesto para el grupo RAID de la caja RAID externa.